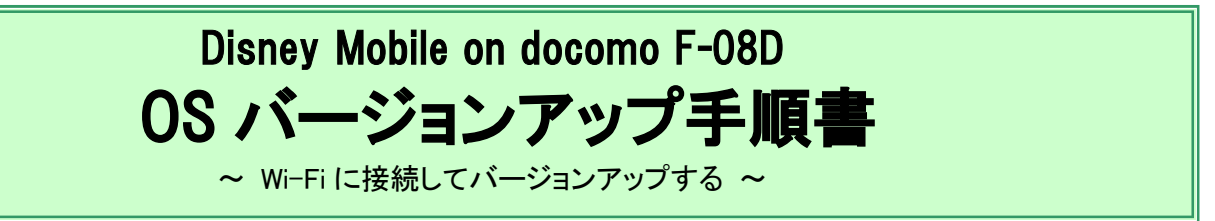

このたびは、Disney Mobile on docomo F-08D(以下「F-08D」とします)をお買い上げいただきまして、誠に ありがとうございました。F-08D の本体 OS を Android OS 2.3.5 から Android OS 4.0.3 にバージョンアップす るための OS バージョンアップ手順をご説明いたします。また、画面例の中の赤い枠は説明のために追加し たものであり、実際の端末上には表示されていません。

## OS バージョンアップ作業の流れ

本手順書のバージョンアップ作業の流れは以下のようになります。詳細については、該当の章を参照願います。

※ 記載してある時間は最新のバージョンから更新を行った場合の所要時間です。ダウンロード速度を 3Mbpsとした場合の目安です。

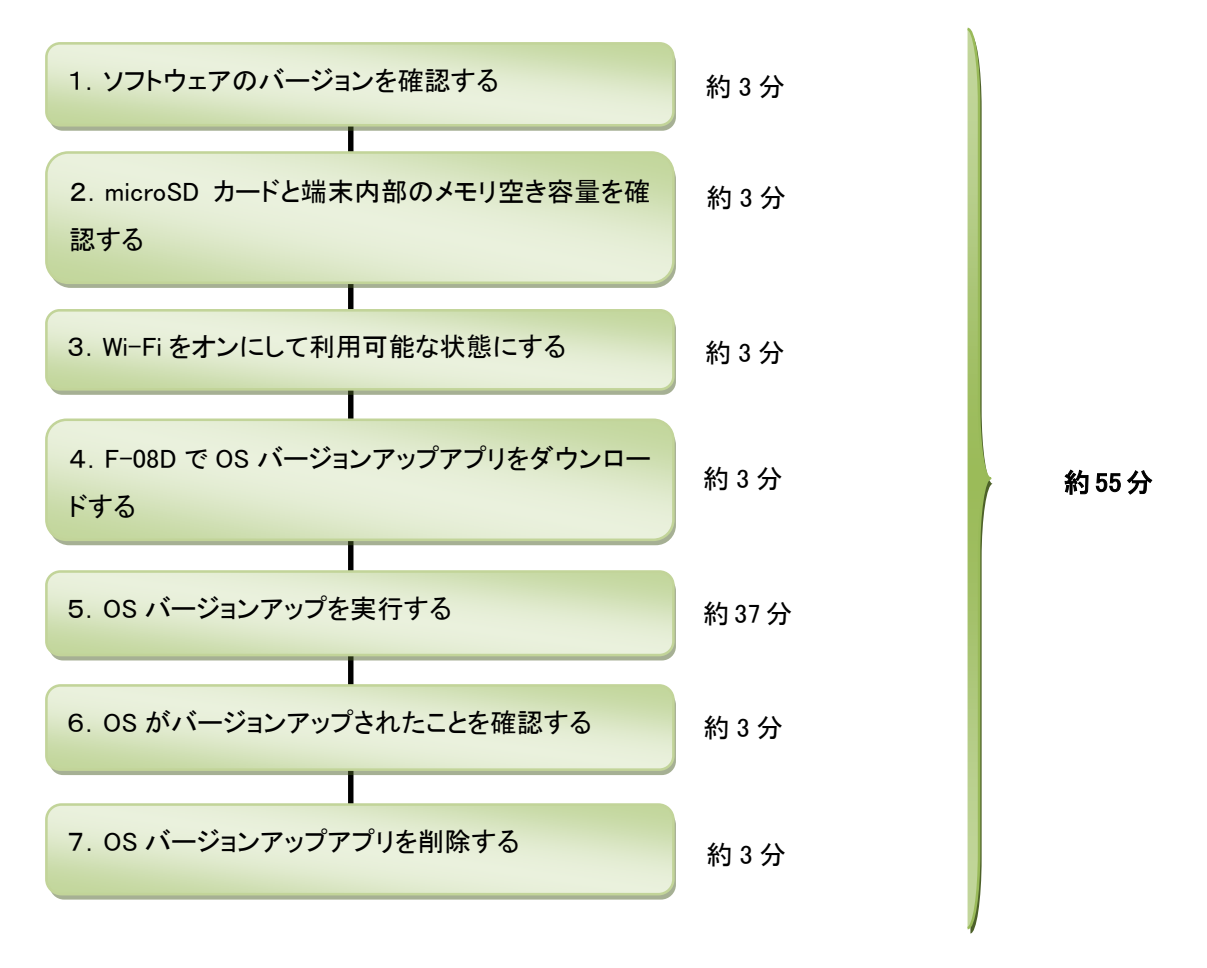

### OS バージョンアップ実行前のご準備

■Wi-Fi の利用について

F-08D 本体のみで OS バージョンアップを実行するには、Wi-Fi が利用できる環境が必要となります。Wi-Fi が利用できない場合は、パソコンを使用した OS バージョンアップの実行をおすすめします。

■microSD カードの挿入について

OS バージョンアップの前に microSD カードを取り付けてください。microSD カードの空き容量は 1.5GB 以上確保してください。

■本体電池残量について

OS バージョンアップは、F-08D 本体の電池残量が十分にある状態(フル充電)で実施してください。電池残量が少ない場合や、 アップデート途中で電池残量が50%以下の場合、OSバージョンアップに失敗することがあります。本端末とACアダプタを接続し て充電を行いながら実行することをお勧めします。

■本端末の内蔵ストレージ空き容量について

端末内部のメモリ空き容量が50MB以下の場合は、OSバージョンアップに失敗することがあります。不要なアプリケーションを削除して、空き容量を増やしてください。

## OS バージョンアップについてのご注意(必ずお読みください)

#### ●OS バージョンアップ実行前のご注意

・OS バージョンアップはお客様の責任において実施してください。

・OS バージョンアップを行うと、Android OS 2.3.5 に戻すことはできません。

・OS バージョンアップのソフトウェアは F-08D 専用です。F-08D 以外では実施しないでください。

・Android OS 2.3.5 で動作しているアプリケーションの Android OS 4.0.3 上での動作は保証できません。 アプリケーションの対応 OS などをご確 認の上、 OS バージョンアップを行ってください。

・OS バージョンアップは F-08D 本体データを残したまま行うことができますが、<u>万が一のトラブルに備え、OS バージョンアップを実行する前に、</u> F-08D 本体データのバックアップをおすすめいたします。本手順書には参考として「代表的なデータのバックアップ/リストアについて」に記載 していますが、この他大切なデータもバックアップしてください。 重要な内容はメモを取るなどして保管くださるようお願いいたします。

・コンテンツなどによっては、著作権保護のためバックアップ/リストアができない場合があります。また、お客様のデータに関しては、当社としては責任を負いかねますのであらかじめご了承ください。

・<u>お客様が使用しているブラウザによっては OS バージョンアップアプリをダウンロードできない場合があります。</u>本手順書には参考として「OS バージョンアップパッケージをダウンロードする際のブラウザについて」に設定手順を記載しておりますのでご確認していただくようお願いい たします。

#### ●OS バージョンアップ実行中のご注意

・OS バージョンアップ中は、故障の原因になりますので、絶対に F-08D 本体の電源を切ったり、電池パックを外したりしないでください。 ・OS バージョンアップ中は、電話の発着信を含めすべての機能がご利用になれません。

・OS バージョンアップ中は、他のアプリ(目覚まし時計など)が起動しないように設定しておいてください。

#### ●OS バージョンアップ実行後のご注意

・OS バージョンアップ後、更新完了通知が自動的に富士通株式会社が運用するサーバへ送信されます。なお、富士通株式会社は送信された 情報を OS バージョンアップ以外の目的には利用いたしません。 また、お客様のご契約形態によっては、通信料が発生する場合がありま す。

・画面が暗くなり、一切の操作ができなくなった場合、OS バージョンアップに失敗した可能性があります。お手数ですがドコモ指定の故障取扱 窓口までご相談ください。

・OS バージョンアップ後は携帯電話の設定が一部初期化されます。OS バージョンアップ完了後、再度設定を行ってください。

# 1. ソフトウェアのバージョンを確認する

① ホーム画面で メニューキー 🖅 →「設定」→「端末情報」をタップ

端末の Android バージョンが『2.3.5』、ビルド番号が『V12R23A』であることを確認します。

『4.0.3』と表示されている場合は、すでに OS バージョンアップ済ですので、以降の作業は必要ありません。

※ 事前にソフトウェア更新を実施し、最新の状態にしておいてください。ソフトウェア更新の手順については、『F-08D 取扱説明 書』内にある「ソフトウェア更新」をご確認ください。

| 🖞 🛎 🛛 🗈 🖬 🖿                                   | 9 | 0:10 |
|-----------------------------------------------|---|------|
| 端末情報                                          |   |      |
| <b>ソフトウェア更新</b><br><sup>ソフトウェア更新の確認</sup>     |   |      |
| 端末の状態<br>電話番号、電波状態など                          |   |      |
| 電池使用量<br><sup>電池を使用している操作</sup>               |   |      |
| 法的情報                                          |   |      |
| モデル番号<br>F-08D                                |   |      |
| Androidバージョン<br><sup>2.3.5</sup>              |   |      |
| ベースバンドバージョン<br>C_L1_M23                       |   |      |
| カーネルバージョン<br>2.6.35.7<br>build@PRIMERGY004 #1 |   |      |
| ビルド番号<br><sup>V12R23A</sup>                   |   |      |

## 2. microSD カードと端末内部のメモリ空き容量を確認する

① ホーム画面で メニューキー / 三 →「設定」→「ストレージ」

microSD カードまたは、本端末の内蔵ストレージに 1.5GB 以上のメモリ空き容量が確保されていることを確認してください。

# 3. Wi-Fiをオンにして利用可能な状態にする

- ① ホーム画面で メニューキー/=□ →「設定」→「無線とネットワーク」をタップ
- ② 「Wi-Fi」にチェックを付け、「OK」をタップ
- ③ 「Wi-Fi 設定」をタップ
- ④ Wi-Fi ネットワークを選択し、「接続」をタップ
  ※ Wi-Fi 機能の利用については『F-08D 取扱説明書』内にある「無線とネットワーク」-「Wi-Fi を ON にしてネットワークに接続」をご確認ください。

# 4. F-08D で OS バージョンアップアプリをダウンロードする

1) ここより F-08D 本体に戻り、ホーム画面で メニューキー / 三 →「設定」→「アプリケーション」の
 「提供元不明のアプリ」にチェックをつける

チェックした際に注意文が表示された場合は内容をご確認の上、「OK」をタップ。

| アノリケーション設                      | AL .                                  |
|--------------------------------|---------------------------------------|
| 提供元不明(<br>サードパーティア<br>トールを許可する | <b>のアプリ</b><br><sup>プリケーションのインス</sup> |
| <b>アプリケー</b><br>インストール済み       | <b>ションの管理</b><br>アプリケーションを管理/削除する     |
| 実行中のサ·<br>現在実行中のサー             | ー <b>ビス</b><br>ビスを表示して制御する            |
| ストレージ<br>アプリケーション              | 使用状況<br>のストレージ使用状況を表示する               |
| 電池使用量<br>電池を使用してい              | る操作                                   |
| 開発<br>アプリケーション                 | 開発オプション                               |
|                                |                                       |
|                                |                                       |
|                                |                                       |

① F-08D 本体の標準ブラウザで、下記のホームページにアクセスする

※F-08D 標準搭載のブラウザ以外からのアプリダウンロードはサポートしていません。

ブラウザアプリを選択するポップアップが表示される場合は、アプリのダウンロードに失敗する可能性があるので標準ブラウザの 【常にこの操作で使用する】を選択してください。

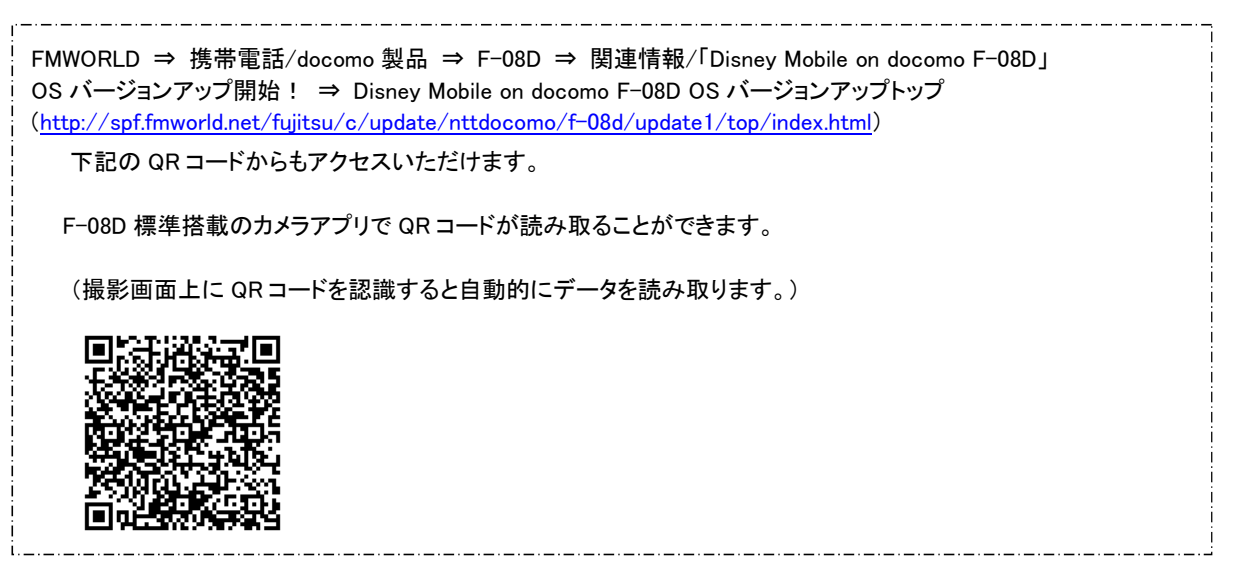

② OS バージョンアップトップページの「OS バージョンアップアプリダウンロードページへ」ボタンをタッ プし、注意事項および使用許諾の内容をご確認のうえ、アプリケーションをダウンロードする ダウンロード状況は通知パネルを開いて下さい。「FO8D\_SWUpdater02.apk」が「ダウンロード完了」と表示されます。 ③ 通知パネルより、「F08D\_SWUpdater02.apk」→「インストール」→「完了」をタップ

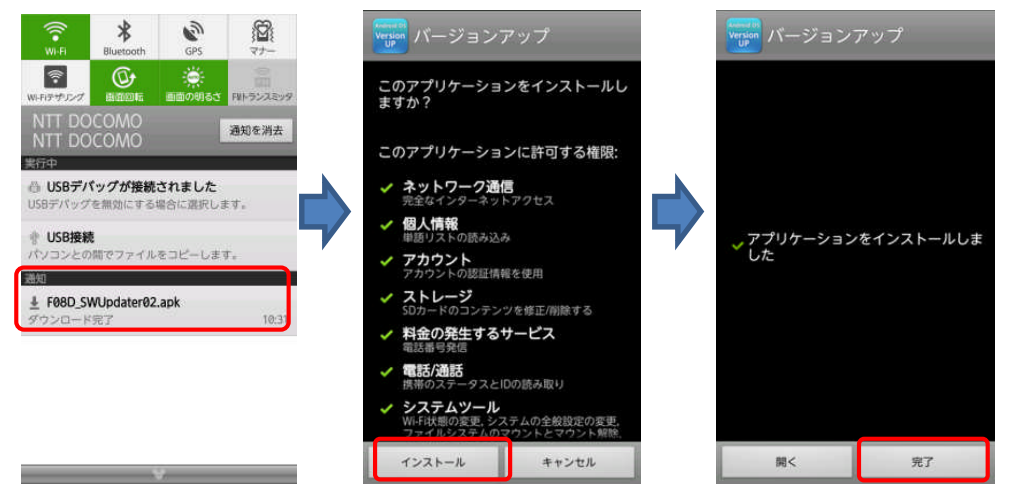

# 5. OS バージョンアップを実行する

- ① アプリケーションメニューで「バージョンアップ」→「バージョンアップを開始する」をタップ
  - ※ ダウンロードにかかる時間はお客様の環境により異なります。
  - ※ ファイル解凍中は、ご確認項目一覧画面が表示されるまで端末を操作しないでください。
  - ※ 以降、状況によりバージョンアップ作業が失敗する場合がありますが、失敗の原因を解決し、もう一度手順5のバージョンアッ プアプリの起動からやり直して下さい。

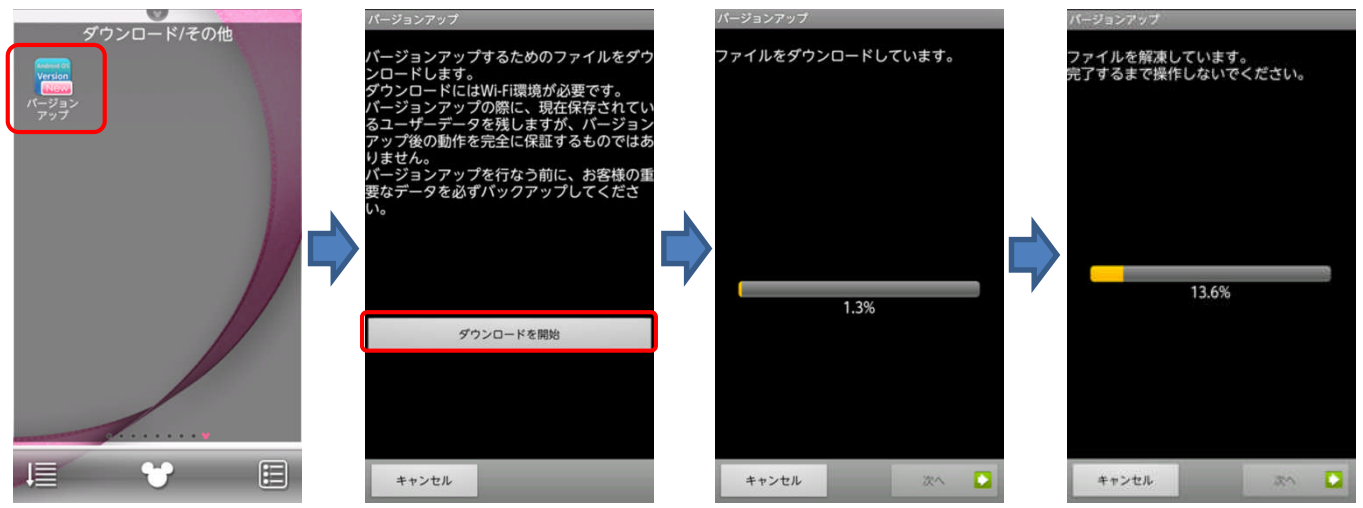

② ご確認いただいた項目にチェックをして「開始」→「OK」をタップ

「開始」をタップすると自動的に再起動が行われ、しばらくすると「SD Downloader」画面が表示されて OS バージョンアップが開始されます(所要時間:約15分)。書き換え処理が完了すると F-08D が自動的に再起動します。約5分で端末が起動し、「ソフトウェア 更新通知」画面が表示されます。

※OS バージョンアップを開始し、再起動の後、アプリの最適化(アップデート)行われるため、さらに時間を要する場合があります。

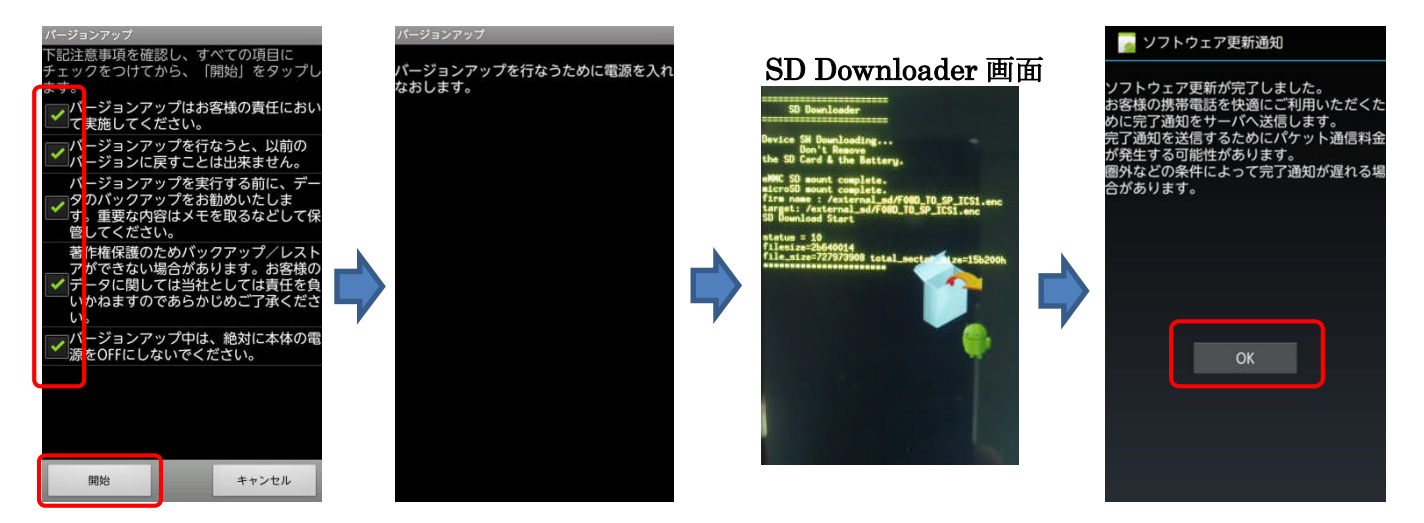

# 6. OS がバージョンアップされたことを確認する

- ① ホーム画面で メニューキー / 三 → 「設定」→「端末情報」
- ② Android バージョンが「4.0.3」に更新されたことを確認する

バージョンが異なっていた場合には、もう一度手順 5 に戻り、画面の指示に従って OS バージョンアップを実行し直してください。

| 🗾 端末情報                                                         |  |
|----------------------------------------------------------------|--|
| <b>ソフトウェア更新</b><br>ソフトウェア更新の確認                                 |  |
| 端末の状態<br>電話番号、電波状態など                                           |  |
| 法的情報                                                           |  |
| モデル番号<br>F-080                                                 |  |
| Androidパージョン<br>4.0.3                                          |  |
| ベースバンドバージョン<br>C_L1_M23                                        |  |
| カーネルバージョン<br>3.6.21-00062-OMAP-Android<br>build@PRIMERGY619 #2 |  |
| ビルド番号                                                          |  |

# 7. OS バージョンアップアプリを削除する

- ① ホーム画面で メニューキー / 三 → 「設定」→「アプリケーション」→ダウンロード済みタブをタップ
- ② 「OS バージョンアップ」→「アンインストール」をタップ
- ③「このアプリケーションはアンインストールされます。」が表示されたら「OK」をタップ
- ④「アンインストールが完了しました。」が表示されたら、「OK」をタップ

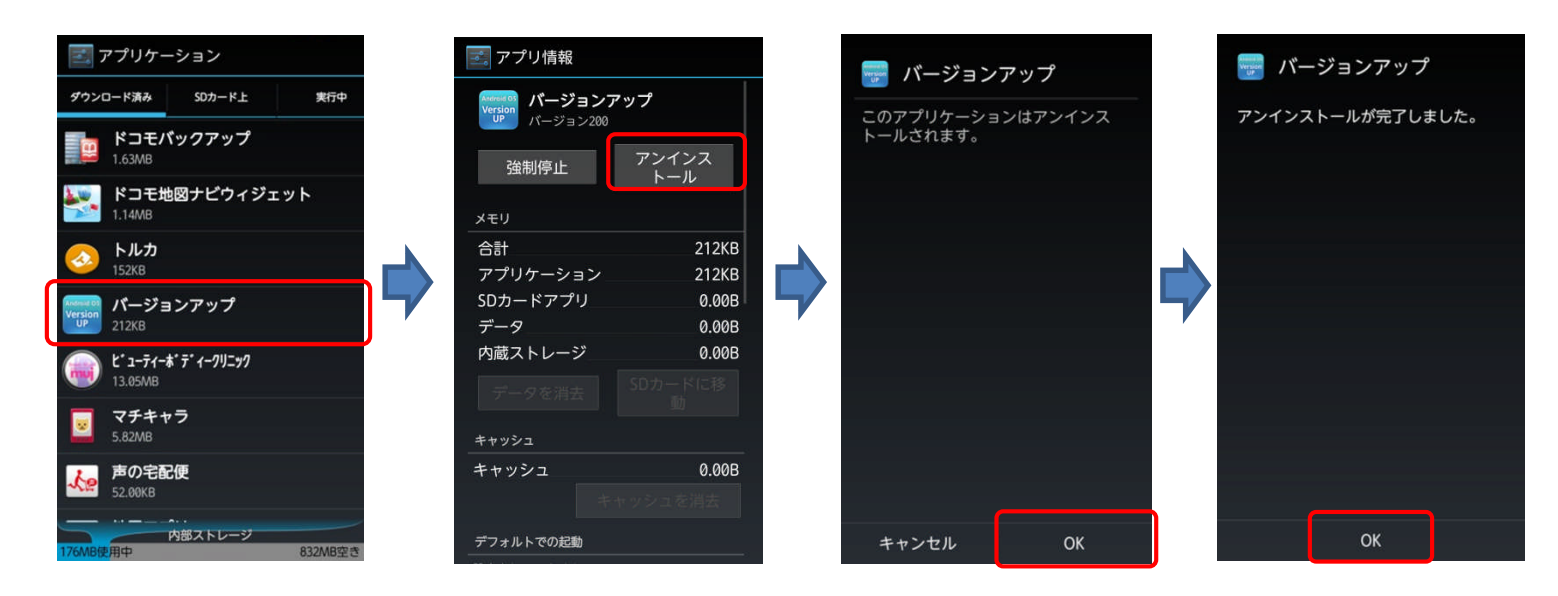

- ⑤ ホーム画面で メニューキー / 三 → 「設定」 → 「ストレージ」 → 「ダウンロード」をタップ
- ⑤「F08D\_SWUpdater02.apk」チェックを付け、画面右上の 一アイコンをタップ

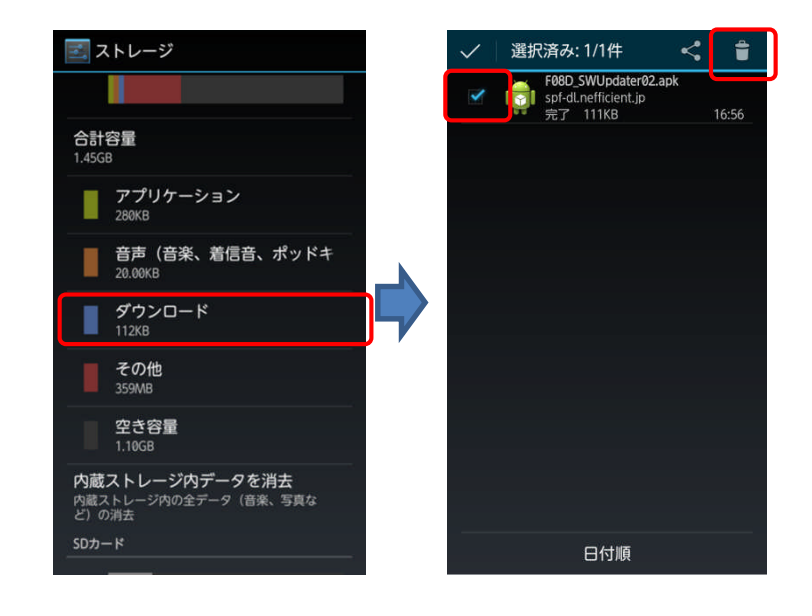

⑥ アプリケーションメニューで「設定」→「セキュリティ」の順にタップし、「提供元不明のアプリ」のチェックを外す

| 🗾 セキュリティ                                        |
|-------------------------------------------------|
| パスワードを表示する                                      |
| IDパスワード管理                                       |
| <b>パスワードマネージャー</b><br>IDやパスワードなどの認証情報を設定します     |
| デバイス管理                                          |
| <b>デバイス管理機能の選択</b><br>デバイス管理機能を表示または無効にします      |
| <b>提供元不明のアプリ</b><br>サードパーティ製アプリのインストール<br>を許可する |
| 認証情報ストレージ                                       |
| 信頼できる認証情報<br>信頼できるCA証明書を表示する                    |
| <b>SDカードからインストール</b><br>証明書をSDカードからインストールする     |
| 認証ストレージの消去<br>誕明書をすべて削除する                       |

## ≪参考≫ 代表的なデータのバックアップ/リストアについて

電話帳データ、sp モードメールを microSD カードにバックアップ/リストアする手順をご説明いたします。 OS バージョンアップは F-08D 本体データを残したまま行うことができますが、

万が一のトラブルに備え、OS バージョンアップを実行する前に、F-08D 本体データのバックアップをおすすめいたします。

## <u>データのバックアップ</u>

#### ■電話帳データ

アプリケーションメニューから「電話帳」→メニューキー
 プート」→「SD カードにエクスポート」→「すべてのデータをエクスポート」→「OK」→「名刺添付」→「有り」エクスポート先に問題なければ「OK」をタップ

#### ■sp モードメール

- ・ 受信メール、送信メール、未送信メールはフォルダごとにバックアップすることをおすすめします。
- アプリケーションメニューから「sp モードメール」→「受信メール」、「送信メール」、「未送信メール」
  のいずれかをタップ
- 保存したいメールが入ったフォルダをタップ
  ※「未送信メール」を保存する場合は、タップ不要です。
- ③ メニューキー (三) →「ページ内全選択」をタップ
  ※ 複数のページがある場合は、ページごとに保存してください。
- ④「SD ヘコピー」→「eml(バックアップ用)」→「上へ」をタップ
- ⑤ 保存先フォルダをタップ
- 6) 「⊐ピー」→ГОК」

## <u>データのリストア</u>

#### ■電話帳データ

アプリケーションメニューから「電話帳」→メニューキー
 スポート」→「SDカードからインポート」

アカウントは docomo アカウントで登録されます。

端末に追加でアカウントを設定している場合、アカウントの選択画面が表示されますので、登録先アカウントを選択してください。

#### ■sp モードメール

- ① アプリケーションメニューから「sp モードメール」→メニューキー / 三 →「取り込み」をタップ
- ② 取り込み先をタップ ※受信メール、送信メールは「インポート」に復元されます。未送信メールは「未送信 BOX」に復元されます。
- ③「上へ」をタップ
- ④ 復元したいデータが入っているフォルダをタップ
- ⑤ メニューキー / 三 →「全選択」→「取り込み」→「OK」

## ≪参考≫ OS バージョンアップパッケージをダウンロードする際のブラウザについて

ブラウザアプリが複数選択できる状態にある場合、OS バージョンアップアプリのダウンロードに遷移できないことがあります。F-08D 標準搭載のブラウザ以外からアプリダウンロードはサポートしていないため、以下の手順に従い、標準ブラウザの設定を実施してください。

OS バージョンアップサイトにアクセスする際、ブラウザを選択するポップアップが表示される場合 ブラウザを選択するポップアップが表示されることを確認後、"常にこの操作で使用する"にチェックを 入れブラウザをタップする。

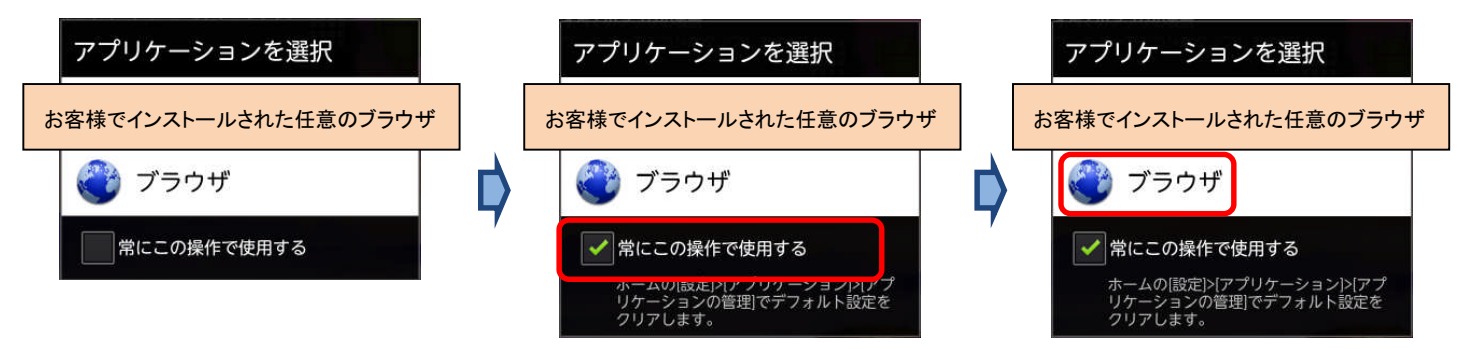

- OS バージョンアップサイトにアクセスする際、ブラウザを選択するポップアップが表示されない場合 標準搭載以外のブラウザを常用している可能性があるため、お客様でインストールされた任意のブラ ウザの設定確認および標準搭載のブラウザへの設定を実施する手順を以下でご説明いたします。
  - ホーム画面で メニューキー (三) →「本体設定」→「アプリケーション」→「アプリケーションの管 理」→「[お客様が常用しているブラウザ]」をタップする。
  - 「デフォルトでの起動」の「設定を消去」をタップする。
  - 再度 OS バージョンアップアプリのダウンロードを実施し、前述に記載されている「■OS バージョン アップサイトにアクセスする際、ブラウザを選択するポップアップが表示される場合」と同様の動作 を実施する。

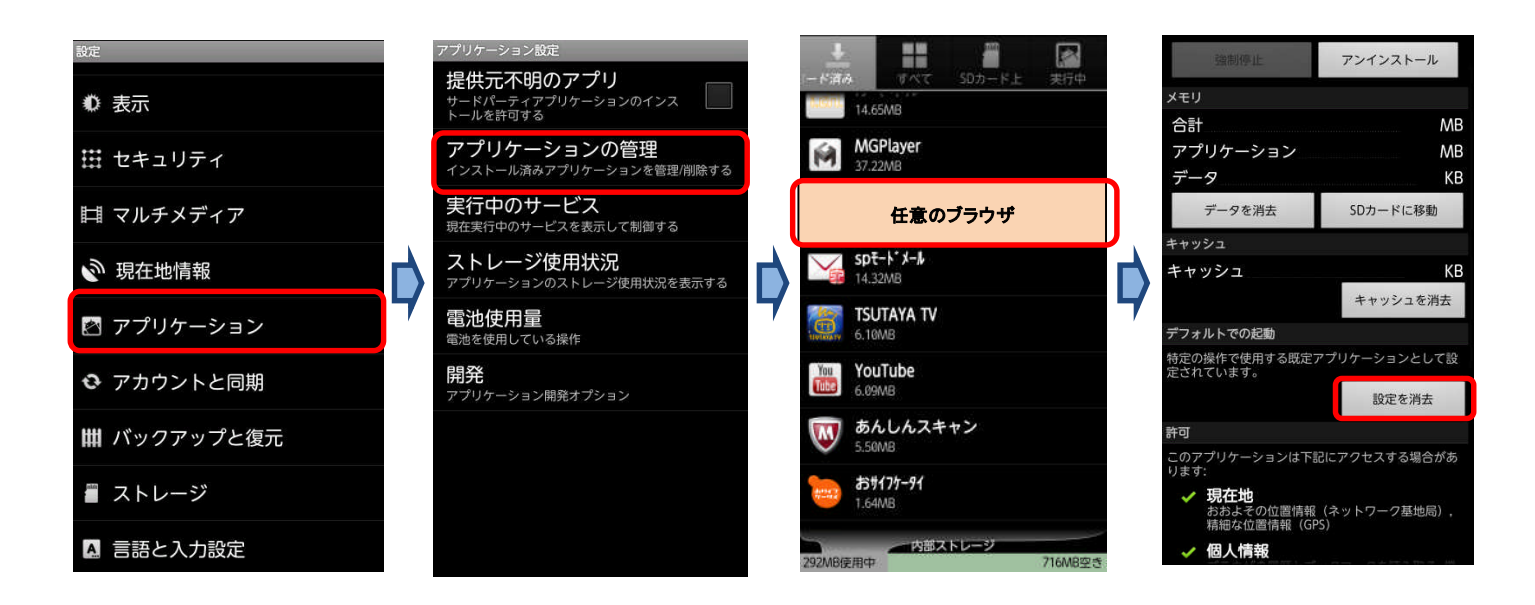

本書に記載されている社名および製品名は、各社の商標または登録商標です。本書では、®マーク、TM マークを省略して記載しています。 本書では「microSDHC™ メモリーカード」および「microSD™ メモリーカード」の名称を「microSD カード」と省略しています。 2013 年 8 月 第 2 版 販売元:株式会社 NTT ドコモ 製造元:富士通株式会社